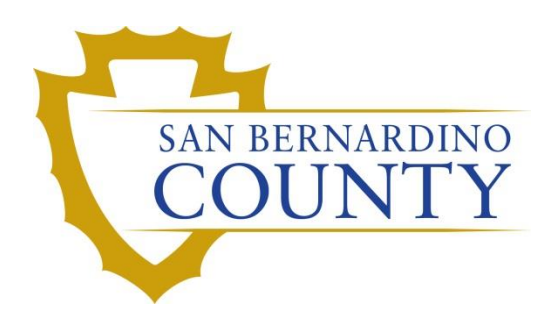

**REGISTRAR OF VOTERS** 

# Preparing and Processing Cure Statements

PROCEDURE DOCUMENT - Version 4.0

Blanca Cazares 04/29/2024

# Preparing and Processing Cure Statements

# Table of Contents

| Purpose                                                                                                    | . 2                                                            |
|----------------------------------------------------------------------------------------------------|----------------------------------------------------------------|
| Scope                                                                                                    | . 2                                                            |
| Supplies for Overturning Challenges                                                                                                    | . 2                                                            |
| Return Sources                                                                                                    | .3                                                             |
| Sorting Return Statements – With Envelopes                                                                                                    | .3                                                             |
| Sorting Return Statements – With No Envelopes                                                                                                    | .4                                                             |
| Unsolicited                                                                                                    | .5                                                             |
| Statements                                                                                                    | .5                                                             |
| Locating VID and AV ID for Unsolicited Statements                                                                                                    | .5                                                             |
| Assembling the Statement Batch Packets                                                                                                    | .7                                                             |
| Batching Statements                                                                                                    | .8                                                             |
| Printing the Envelope Pull List                                                                                                    | 10                                                             |
| Filling out the Batch Control Slip                                                                                                    | 12                                                             |
|                                                                                                    |                                                                |
| Preparing Mail Tray for Pulling Envelopes                                                                                                    | 13                                                             |
| Preparing Mail Tray for Pulling Envelopes                                                                                                    | 13<br>15                                                       |
| Preparing Mail Tray for Pulling Envelopes<br>Processing NMS, NVS and NID using Cure Statement<br>Checking for Active Ballots and Voting History                                           | 13<br>15<br>16                                                 |
| Preparing Mail Tray for Pulling Envelopes<br>Processing NMS, NVS and NID using Cure Statement<br>Checking for Active Ballots and Voting History<br>Signature Verification and Overturning | 13<br>15<br>16<br>19                                           |
| Preparing Mail Tray for Pulling Envelopes<br>Processing NMS, NVS and NID using Cure Statement                                                                                             | 13<br>15<br>16<br>19<br>23                                     |
| Preparing Mail Tray for Pulling Envelopes                                                                                                    | 13<br>15<br>16<br>19<br>23<br>26                               |
| Preparing Mail Tray for Pulling Envelopes                                                                                                    | 13<br>15<br>16<br>19<br>23<br>26<br>26                         |
| Preparing Mail Tray for Pulling Envelopes                                                                                                    | 13<br>15<br>16<br>19<br>23<br>26<br>26<br>27                   |
| Preparing Mail Tray for Pulling Envelopes                                                                                                    | 13<br>15<br>16<br>23<br>26<br>26<br>27<br>29                   |
| Preparing Mail Tray for Pulling Envelopes                                                                                                    | 13<br>15<br>16<br>19<br>23<br>26<br>26<br>27<br>29<br>30       |
| Preparing Mail Tray for Pulling Envelopes                                                                                                    | 13<br>15<br>16<br>19<br>23<br>26<br>26<br>27<br>29<br>30<br>34 |

# Purpose

This procedure covers the process for receiving, sorting, and processing cure statements. Cure Statements are sent to voters when their signature is not matching, missing or the voter must provide ID. There are three types of statements: Signature Verification Statements (SVS), Unsigned Identification Envelope Statements (UIES), and Need ID (NID).

# Scope

This procedure is only to be used in the Ballot Department and is not applicable to any other departments. It has been designed for the Challenged Ballot Resolution Team and any other personnel appointed to reviewing and overturning challenged ballots. This procedure does not cover all possible scenarios but will outline the most common occurrences. (Refer to Elections Code 3019)

# **Supplies for Overturning Challenges**

- Challenge Resolution Labels
- Desk File Organizer
- Tray Clips and Labels for Organizer
- Mail Tray (1ft)
- Binder Clips (Medium)
- Letter Opener
- Source and Date Stamps
- Access to DIMS.net
- Access to Mail Ballot Processing Database (MBPD)

#### **Return Sources**

These are the various methods cure statements are returned to our office:

- a. Drop Box
- b. Drop Off Locations
- c. Office
- d. Early Vote
- e. Polls
- f. Mail
- g. Email
- h. Fax
- i. Online

Note: Make sure to monitor these sources of incoming mail throughout the day.

#### **Sorting Return Statements - With Envelopes**

- 1. Sort return envelopes by return source and return date.
- 2. Stamp each <u>envelope</u> with the return source and return date.

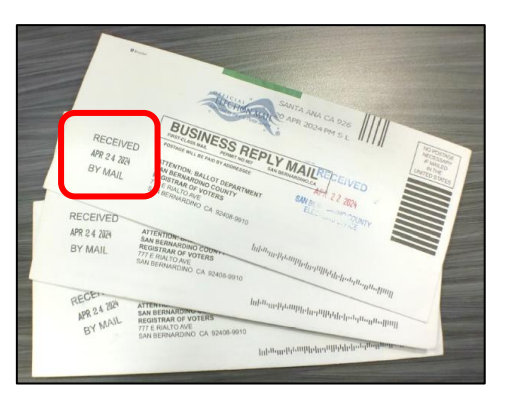

- 3. Open each envelope using a letter opener.
- 4. Take out statements from envelopes.
- 5. Make sure envelopes are empty.
- 6. Unfold each statement.

7. Stamp each statement with the **return source** and **date**.

| 7                                                                                                    | 77 East Rialto Avenue, San Bernardino, CA 92415   Phone: 909.                                                                                                    | 387.8300 Fax: 909.387.2022                                    |  | 7                                                                                                    | 77 East Rialto Avenue, San Bernardino, CA 92415   Phone:                                                                                                    | 909.387.8300 Fax: 909.387.2022                                                                                                    |
|----------------------------------------------------------------------------------------------------|----------------------------------------------------------------------------------------------------|---------------------------------------------------------------|--|----------------------------------------------------------------------------------------------------|----------------------------------------------------------------------------------------------------|----------------------------------------------------------------------------------------------------|
| SAN BERNARDINO<br>COUNTY                                                                                                    | Registrar of Voters                                                                                                    | www.SBCounty.gov<br>Stephenie Shea<br>Registrar of Voters     |  | SAN BERNARDINO<br>COUNTY                                                                                                    | Registrar of Voters                                                                                                    | www.SBCounty.gov<br>Stephenie Shea<br>Registrar of Voters                                                                                                    |
| =Vote<br>=Mailinginfo=<br>=Mailinginfo=                                                                                                    | RECEIVED<br>APR 19 2024 *av_election_id*<br>BY MAIL                                                                                                    | av_election_id<br>QR Code                                     |  | «Voter»<br>«MailingInfo»<br>«MailingInfo»                                                                                            | RECEIVED<br>APR 2.9 2024<br>BY OFFICE<br>+av_election_ic<br>+voter_ID+                                                                                                    | l⊭ av_election_id<br>QR Code                                                                                                    |
| Sign                                                                                                    | ature Verification Statement                                                                                                    |                                                               |  | Unsigned I                                                                                                    | dentification Envelope Stater                                                                                                    | ment                                                                                                    |
| Read these ins<br>Failure to follow the                                                                                                    | tructions carefully before completing this statement<br>ese instructions may cause your Mail Ballot not to c                                                                                                    | punt.                                                         |  | Read these ins<br>Failure to follow the                                                                                              | tructions carefully before completing this stater<br>ese instructions may cause your Mail Ballot not                                                                                                    | nent.<br>to count.                                                                                                    |
| Our office received your voted Mail E<br>the signature you provided on your M<br>order to ensure that your Mail Ballot<br>and returned as soon as possible                                                                                       | Ballot for the November 5, 2024, General Election. We have<br>dail Ballot does not compare with the signature(s) on file in yo<br>will be counted, the Signature Verification Statement must be                                                                                                    | e determined that<br>ur voter record. In<br>completed, signed |  | Our office received your voted Mail E<br>process it at this time because the re<br>counted, the Unsigned Identification<br>possible. | allot for the November 5, 2024, General Election. Hor<br>turn envelope was not signed. In order to ensure that yo<br>Envelope Statement must be completed, signed and ret                                                                                                    | wever, we are unable to<br>our Mail Ballot will be<br>urned as soon as                                                                                        |
| I am a registered voter of San Berna<br>received and returned a Nail Ballot.<br>name appears on the Nail Ballot env<br>voting, or if I aid or abet fraud or atte<br>punishable by imprisonment for 16 n<br>means that my Mail Ballot will be inv | The networks as solutions of the second second seco |                                                               |  |                                                                                                    | rdino County, State of California. I declare under penalit<br>nd that I have not and will not vote more than one ballot<br>re voted, and I am the person whose name appears on 1<br>pt any fraud in connection with voting, or if I aid or abet<br>I may be convicted of a felony punishable by imprisonm<br>failure to sign this statement means that my Mail Ballot v | y of perjury that I<br>in this election. I am a<br>he Mail Ballot envelope.<br>fraud or attempt to aid or<br>ent for 16 months or two<br>vill be invalidated. |
| If you registered to vote online or                                                                                                    | at the California Department of Motor Vehicles, your sign<br>nse or State ID.                                                                                                    | ature on file is                                              |  | If you registered to vote online or<br>likely the one on your driver's lice                                                          | at the California Department of Motor Vehicles, your<br>nse or State ID.                                                                                                    | signature on file is                                                                                                    |
| (U BE BLACK INK ONLY)                                                                                                    | Date:                                                                                                    |                                                               |  | Voter's Signature                                                                                                    |                                                                                                    | Date:                                                                                                    |
| Full Name:                                                                                                    |                                                                                                    |                                                               |  | Full Name:                                                                                                    |                                                                                                    |                                                                                                    |
| Residential Address                                                                                                    |                                                                                                    |                                                               |  | Residential Address                                                                                                    |                                                                                                    |                                                                                                    |
| Mailing Address                                                                                                    |                                                                                                    |                                                               |  | Mailing Address                                                                                                    |                                                                                                    |                                                                                                    |
| Return this statement no later the<br>Visiting Elections.SBCounty.g                                                                                                    | an 5 p.m. two days prior to certification of the election by<br>jov/BallotCure to submit electronically.                                                                                                    |                                                               |  | Return this statement no later the<br>Visiting Elections. SBCounty.g                                                                 | an 5 p.m. two days prior to certification of the electio<br>ov/BallotCure to submit electronically.                                                                                                    | n by:                                                                                                    |
| <ul> <li>Emailing your scanned or a pict</li> </ul>                                                                                                    | ture of your signed Statement to SigVer@rov.sbcounty.gov.                                                                                                    |                                                               |  | <ul> <li>Emailing your scanned or a pict</li> </ul>                                                                                  | ure of your signed Statement to SigVer@rov.sbcounty.g                                                                                                    | ov.                                                                                                    |
| <ul> <li>Faxing your signed Statement t</li> </ul>                                                                                                    | to (909) 387-3330.                                                                                                    |                                                               |  | <ul> <li>Faxing your signed Statement t</li> </ul>                                                                                   | o (909) 387-3330.                                                                                                    |                                                                                                    |
| <ul> <li>Mailing or delivering your signe</li> <li>Registrar of Voters Office, 3</li> </ul>                                                                                                    | d Statement in the enclosed postage-paid envelope to our off<br>777 E. Rialto Avenue, San Bernardino CA 92415                                                                                                    | ice.                                                          |  | <ul> <li>Mailing or delivering your signe</li> <li>Registrar of Voters Office, 3</li> </ul>                                          | d Statement in the enclosed postage-paid envelope to o<br>777 E. Rialto Avenue, San Bernardino CA 92415                                                                                                    | ur office.                                                                                                    |
| <ul> <li>Dropping off your signed Stater<br/>County by 8.p.m. on Tuesday, I</li> <li>Elections.SBCounty.gov/</li> </ul>                                                                                                    | ment in the enclosed postage-paid envelope in any drop-off b<br>November 5, 2024<br>Voting/MailBallotDropOff                                                                                                    | oxes in the                                                   |  | <ul> <li>Dropping off your signed Stater<br/>County by 8.p.m. on Tuesday, I</li> <li>Elections.SBCounty.gov/</li> </ul>              | nent in the enclosed postage-paid envelope in any drop-<br>November 5, 2024<br>Voting/MailBallotDropOff                                                                                                    | off boxes in the                                                                                                    |
| For additional information or question<br>office by phone at (909) 387-8300 or                                                                                                    | ns, please visit Elections.SBCounty.gov or contact the Regi<br>(800) 881-8883, or by email at SigVer@rov.sbcounty.gov.                                                                                                    | strar of Voters                                               |  | For additional information or question<br>office by phone at (909) 387-8300 or                                                       | ns, please visit Elections. SBCounty.gov or contact the<br>(800) 881-8683, or by email at SigVer@rov.sbcounty.go                                                                                                    | Registrar of Voters                                                                                                    |
|                                                                                                    |                                                                                                    |                                                               |  |                                                                                                    |                                                                                                    |                                                                                                    |

#### 8. Sort by statement type: UIES, SVS or NID.

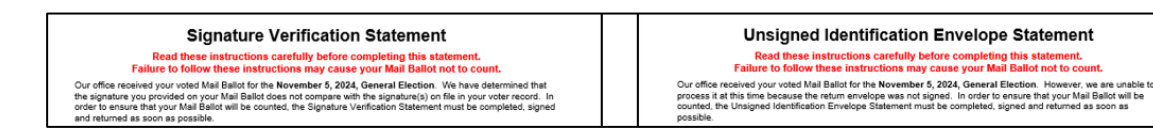

#### **Sorting Return Statements – With No Envelopes**

- 1. Sort statements by return source and return date.
- 2. Stamp each statement with the return source and return date.
- 3. Sort by statement type: UIES, SVS or NID.

## **Unsolicited Statements**

An unsolicited statement is a statement that was not requested by the ballot department, but still needs to be recorded and processed. This statement will not have the voter name, VID, AV ID or QR Code. You will need to research voter in Dims.net and write the voters VID and AV ID on the statement before processing.

- 1. Sort statements by return source and return date.
- 2. Stamp each statement with the return source and return date.
- 3. Sort by statement type: UIES, SVS or NID.
- 4. Write the voters VID and AV ID numbers on each statement, following the steps below:

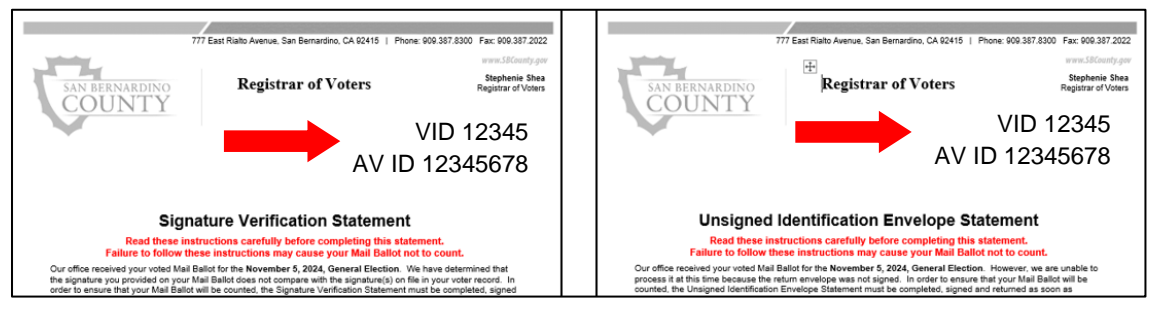

# Locating VID and AV ID for Unsolicited Statements

1. Log in to DIMS.net.

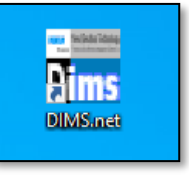

2. Click on Yellow Envelope.

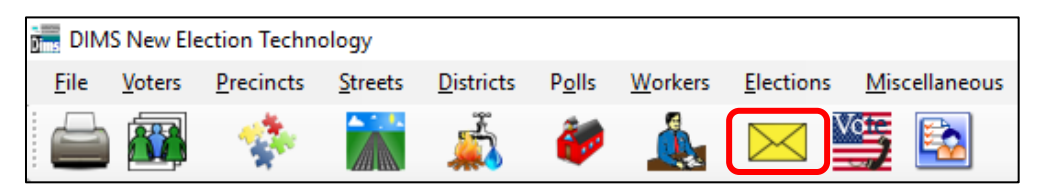

- 3. Enter the last name and first name of the voter from the unsolicited statement.
- 4. Click Locate.

| ø | Find V | oter      |             |     |                  |       |       |   |                  |  |
|---|--------|-----------|-------------|-----|------------------|-------|-------|---|------------------|--|
|   | All    | _ /       | 4           | I.  | С                | þ     | F     |   |                  |  |
|   | By Nar | ne        | By Addre    | ss  | By Name/Addre    | ss    | By ID |   |                  |  |
| ſ | Enterf | ull or pa | artial name |     |                  |       |       |   |                  |  |
|   | Last:  | RAN       | NGER        |     |                  | CITY: |       |   | Locate           |  |
| l | First: | MA        | THEW        |     | Middle:          | POB:  |       | ~ |                  |  |
|   | C      | 500       | index 🗍     | Sea | cn Att/Phor Name | DOB:  | _/_/  |   | Needs Evaluation |  |

- 5. Verify that it is the correct voter.
- 6. Double-click on the voter's name.

| Find Voter All A I C P F By Name By Address By Name/Address By ID Enter full or partial name Last: RANGER CITY: Locate First: MATTHEW Middle: POB: V |           |            |          |                   |           |
|----------------------------------------------------------------------------------------------------|-----------|------------|----------|-------------------|-----------|
| # STATUS P. AFFIDAVI                                                                                                    | LAST NAME | FIRST NAME | INT<br>F | DOB<br>02/29/1976 | POB<br>TX |

7. Click **OK**.

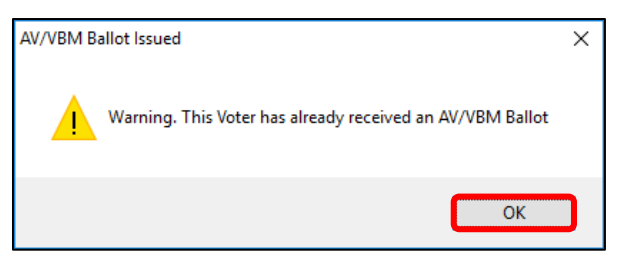

8. Always, click **NO**. We do not want to send out a rejection notice.

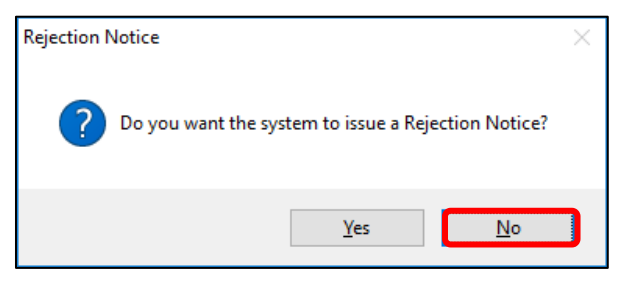

9. Locate the voter VID and AV ID numbers.

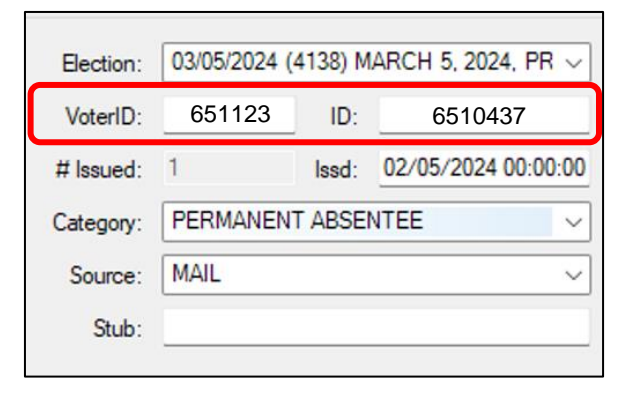

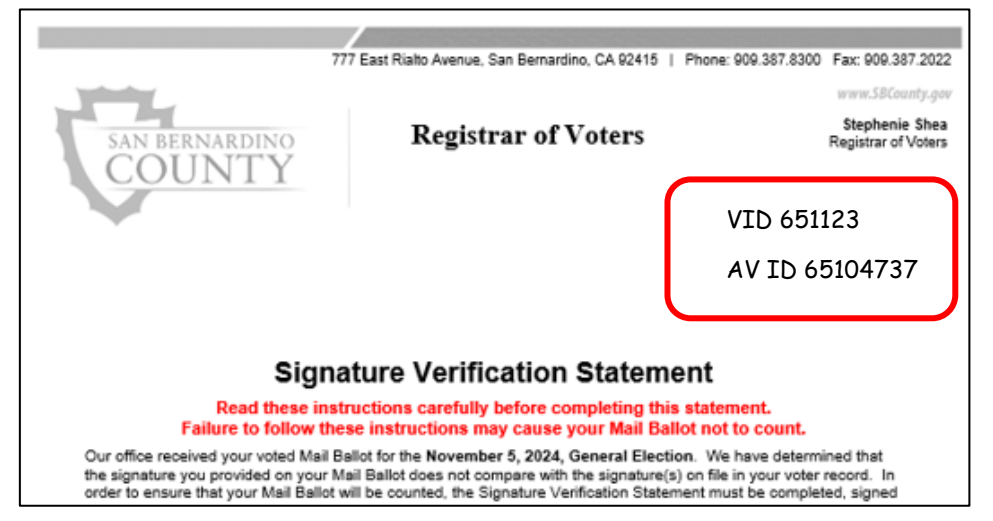

10. Write the **VID** first and **AV ID** number under, on the top right corner of the cure statement.

11. Place the statement in the appropriate statement stack, SVS, UIES or NID.

# **Assembling the Statement Batch Packets**

After you have organized each statement by type and return date, you can now begin to assemble your batches.

- 1. Separate statements into piles of **29 or less**.
- 2. Place a batch control slip on the top of each batch and binder clip together.
  - a. Signature Verification Statement (SVS) Green
  - b. Unsigned Identification Envelope Statement (UIES) Yellow

| Vot | Voter Correspondence Signature Verification Statement (SVS) - Batch #                                                                                                    |                                                                                                    |          |              |                                                                                                    |                                                                                              |
|-----|----------------------------------------------------------------------------------------------------|----------------------------------------------------------------------------------------------------|----------|--------------|----------------------------------------------------------------------------------------------------|----------------------------------------------------------------------------------------------|
|     | RETURN SOURCE                                                                                                    |                                                                                                    |          |              | RETURN SOURCE                                                                                                    |                                                                                              |
|     | MAIL                                                                                                    | Election:                                                                                               |          | - "          | AAIL.                                                                                                    | Election:                                                                                    |
|     | OFFICE                                                                                                    | Return Date:                                                                                            |          | 0            | JERGE                                                                                                    | Return Date:                                                                                 |
|     | POLLS                                                                                                    |                                                                                                    |          | P            | POLLS                                                                                                    |                                                                                              |
|     | DROPBOX                                                                                                    | Count:                                                                                                  |          | 0            | DROPBOX                                                                                                    | Count:                                                                                       |
|     | FAX                                                                                                    | Duplicate(s):                                                                                           |          | _            | 7/08                                                                                                    | Duplicate(s):                                                                                |
|     | EMAIL                                                                                                    | UBS:                                                                                                    |          | E            | INAL                                                                                                    | SVS:                                                                                         |
|     | EARLY VOTE                                                                                                    | Scanned Total:                                                                                          |          | E            | ARLY VOTE                                                                                                    | Scanned Total:                                                                               |
|     | TOTAL                                                                                                    |                                                                                                    |          | 1            | TOTAL                                                                                                    |                                                                                              |
|     |                                                                                                    | WORKFLOW                                                                                                |          |              | WOF                                                                                                    | RKFLOW                                                                                       |
| 1   | BATCHED BY:                                                                                                    | Date:                                                                                                   | <u>'</u> | B            | BATCHED BY:                                                                                                    | Date:                                                                                        |
| 2   | AUDITED BY: &                                                                                                    | Date                                                                                                    | 2        | ^            | NUDITED BY. &                                                                                                    | Date:                                                                                        |
| 3   | SCANNED BY:                                                                                                    | Date:                                                                                                   | 3        | s            | SCANNED BY:                                                                                                    | Date:                                                                                        |
| 4   | ATTACHED BY:                                                                                                    | Date:                                                                                                   | 4        | ^            | ATTACHED BY:                                                                                                    | Date:                                                                                        |
| 5   | QC'D BY:                                                                                                    | Date                                                                                                    | 5        | G            | acid By:                                                                                                    | Dato:                                                                                        |
|     | Voter's Signature UNE BLACK INK ONLY) Full Name: Residential Address                                                                                                    | Date:                                                                                                   |          | V<br>(U<br>F | Adder"S Signature           Jie Skadk (ser Onky)           Full Name:           Residential Address                    | Date:                                                                                        |
|     | Maiing Address                                                                                                    |                                                                                                    |          | N            | Aailing Address                                                                                                    |                                                                                              |
|     | Return this statement no later than 5 p.m. two d                                                                                                    | lays prior to certification of the election by:                                                         |          | R            | Return this statement no later than 5 p.m. two days                                                                    | prior to certification of the election by:                                                   |
|     | <ul> <li>visiong electrons. seCounty.gov/BallotCure</li> <li>Emailing your scanned or a picture of your sign</li> </ul>                                                                                                    | to submit electronically.                                                                               |          | :            | Emailing your scanned or a picture of your signed St                                                                   | ament to SigVer@rov abounty gov.                                                             |
|     | <ul> <li>Faxing your signed Statement to (909) 387-333</li> </ul>                                                                                                    | 30.                                                                                                    |          |              | Faxing your signed Statement to (909) 387-3330.                                                                        |                                                                                              |
|     | Maing or detriving your signed Statement In the evidoad postage-paid envelope to our office.     Report of Values Office.     Report of Values Office.     R |                                                                                                    |          |              |                                                                                                    |                                                                                              |
|     | compares in vices vices vices in the enclosed postage derivelage in any drop-off boxes in the      County by 8 µm on Tusade, November 5, 2024     Source of the enclosed postage derivelage in any drop-off boxes in the      County by 8 µm on Tusade, November 5, 2024     Source of the enclosed postage derivelage in any drop-off boxes in the      County by 8 µm on Tusade, November 5, 2024     Source of the enclosed postage derivelage in any drop-off boxes in the      County by 8 µm on Tusade, November 5, 2024     Source of the enclosed postage derivelage in any drop-off boxes in the      County by 8 µm on Tusade, November 5, 2024     Source of the enclosed postage derivelage in any drop-off boxes in the      County by 8 µm on Tusade, November 5, 2024     Source of the enclosed postage derivelage in any drop-off boxes in the      County by 8 µm on Tusade, November 5, 2024     Source of the enclosed postage derivelage in any drop-off boxes in the      County by 8 µm on Tusade, November 5, 2024     Source of the enclosed postage derivelage in any drop-off boxes in the      County by 8 µm on Tusade, November 5, 2024     Source of the enclosed postage derivelage in any drop-off boxes in the      County by 8 µm on Tusade, November 5, 2024     Source of the enclosed postage derivelage in any drop-off boxes in the      County by 8 µm on Tusade, November 5, 2024     Source of the enclosed postage derivelage in any drop-off boxes in the      County by 8 µm on Tusade, November 5, 2024     Source of the enclosed postage derivelage in any drop-off boxes in the      County by 8 µm on Tusade, November 5, 2024     Source of the enclosed postage derivelage in any drop-off boxes in the      County by 8 µm on Tusade, November 5, 2024     Source of the enclosed postage derivelage in any drop-off boxes in the      County by 8 µm on Tusade, November 5, 2024     Source of the enclosed postage derivelage in any drop-off boxes in the      County by 8 µm on Tusade, November 5, 2024     Source of the enclosed postage derivelage in the e |                                                                                                    |          |              |                                                                                                    |                                                                                              |
| F   | or additional information or questions, please visit I<br>ffice by phone at (909) 387-8300 or (800) 881-8683                                                                                                    | Elections.SBCounty.gov or contact the Registrar of Voters<br>3, or by email at SigVer@rov.sbcounty.gov. |          | Fo           | or additional information or questions, please visit Electi<br>fice by phone at (909) 387-6300 or (600) 881-6683, or b | ions.SBCounty.gov or contact the Registrar of Voters<br>ay email at SigVer@rov.sbcounty.gov. |
|     |                                                                                                    |                                                                                                    |          |              |                                                                                                    |                                                                                              |

## **Batching Statements**

- 1. Open Mail Ballot Processing Database (MBPD).
- 2. Select Statement Tracking.
- 3. Select Return Statements.

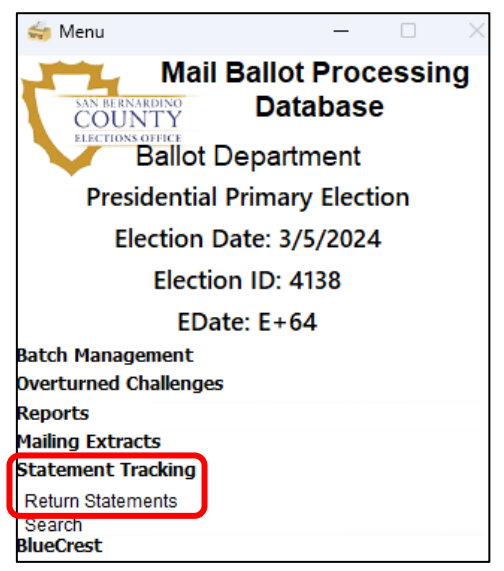

- 4. Select one of your binder clipped batches.
- 5. Click on Start New Batch.
- 6. Click the drop-down arrow and select the batch number from the batch slip you are using for this batch.

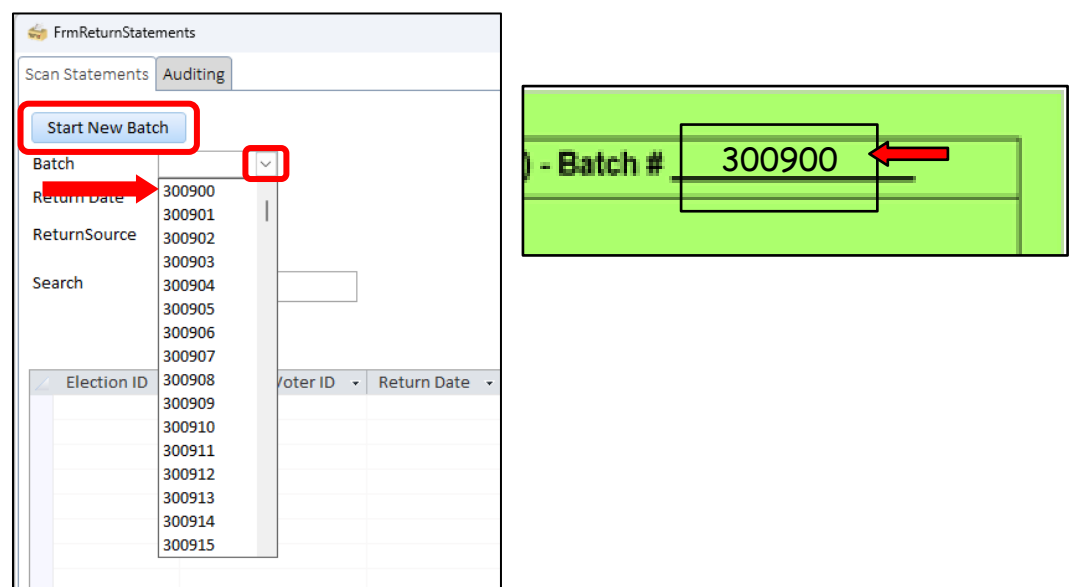

7. Click the **Calendar** and set the **Return Date** to the return date of the current batch.

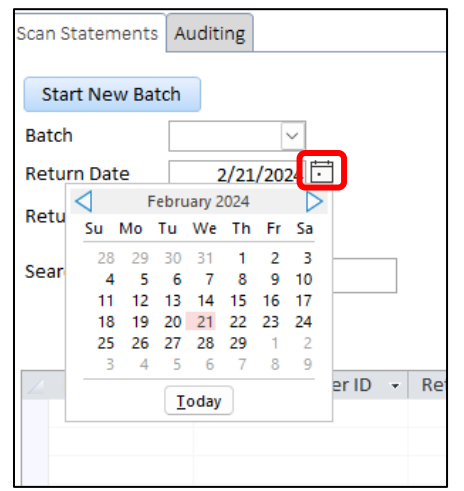

| Statement (SVS) | - Batch # |
|-----------------|-----------|
| Election        |           |
| Return Date:    | 2/21/2024 |
|                 |           |

8. Click the drop-down arrow and select the appropriate return source.

| Scan Statements | Scan Statements Auditing                                         |  |  |  |  |  |  |
|-----------------|------------------------------------------------------------------|--|--|--|--|--|--|
| Start New Bate  | h                                                                |  |  |  |  |  |  |
| Batch           | ~                                                                |  |  |  |  |  |  |
| Return Date     |                                                                  |  |  |  |  |  |  |
| ReturnSource    |                                                                  |  |  |  |  |  |  |
| Search          | DOL<br>EARLY<br>FAX<br>MAL<br>OFF<br>P<br>EMAIL<br>OFFICE UPDATE |  |  |  |  |  |  |
|                 | DBX                                                              |  |  |  |  |  |  |

| DOL    | Drop off Location |
|--------|-------------------|
| EARLY  | Early Vote        |
| FAX    | Fax               |
| MAL    | Mail              |
| OFF    | Office            |
| Р      | Polls             |
| EMAIL  | Email             |
| OFFICE | Office Undete     |
| UPDATE | Office opdate     |
| DBX    | Drop Box          |

**Note:** The return source may change from one statement to another. Return date will stay the same for the entire batch.

9. Click in the **Search** bar.

| Scan Statements | Auditing  |
|-----------------|-----------|
| Start New Bat   | ch        |
| Batch           | 300900 ~  |
| Return Date     | 2/21/2024 |
| ReturnSource    | MAL ~     |
| Search          |           |
|                 |           |

- 10. Using the barcode scanner, scan the QR code on each statement.
  - a. If a statement does not have a QR code it is an unsolicited statement and you will instead type the AV ID number in the **Search** bar and press enter.
- 11. Repeat these steps for each statement in the batch.
- 12. If you need to change the return source, click on the drop-down arrow and change before scanning or entering the next AV ID.

| Return Date   | 10/19/2021    |   |
|---------------|---------------|---|
| ReturnSource  |               |   |
|               | DOL           |   |
| Search        | EARLY         |   |
|               | FAX           |   |
|               | MAL           |   |
|               | OFF           |   |
| / Election ID | P             | _ |
|               | EMAIL         |   |
|               | OFFICE UPDATE |   |
|               | DBX           |   |
|               |               |   |

- 13. After all statements have been entered for this batch, click **Start New Batch**.
  - a. This will update the database to include the batch you just created.

| 👙 FrmReturnStatements    |              |  |  |  |  |  |
|--------------------------|--------------|--|--|--|--|--|
| Scan Statements Auditing |              |  |  |  |  |  |
| Start New Bat            | ch           |  |  |  |  |  |
| Batch                    | $\checkmark$ |  |  |  |  |  |
| Return Date              |              |  |  |  |  |  |
| ReturnSource             | $\sim$       |  |  |  |  |  |
| Search                   |              |  |  |  |  |  |

#### **Printing the Envelope Pull List**

The Envelope Pull List is required for the Audit Team to gather the VBM envelope for each statement in the batch. Print Envelope pull list before sending the batch to the Audit team.

1. Click on the Auditing tab.

| 🐳 FrmReturnStatements    |  |  |  |  |  |  |
|--------------------------|--|--|--|--|--|--|
| Scan Statements Auditing |  |  |  |  |  |  |
|                          |  |  |  |  |  |  |

2. Enter the batch number from the batch slip.

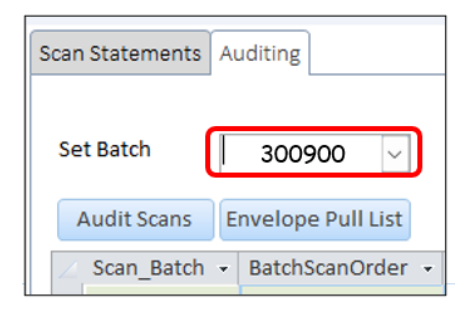

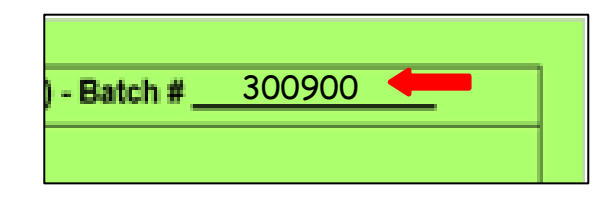

3. Click Envelope Pull List.

| Scan Statements | Αι | uditing           |
|-----------------|----|-------------------|
| Set Batch       |    | ~                 |
| Audit Scans     | E  | nvelope Pull List |
| ∠ Scan_Batch    | •  | BatchScanOrder -  |

- 4. Enter **Ctrl-P** on the keyboard.
  - a. Make sure printer settings are set to one sided printing.

| 11 | RptStatem                       | entsReturnedPullL                               | ist                          |                       | -               | • ×           |                    |
|----|---------------------------------|-------------------------------------------------|------------------------------|-----------------------|-----------------|---------------|--------------------|
|    | Envelo<br>Election ID<br>Return | <b>pe Pull List</b><br>4138 Election N<br>Batch | ame: Presidential Primary El | ection Election Date: | 3/5/2024        |               | Printer Properties |
|    | #SizeI<br>AVID<br>Order<br>1    | AVID                                            | Voter                        | Current Challenge     | <u>Voter ID</u> | Scan<br>Order | Print Type         |
|    | Monday, Ap                      | ril 22, 2024 12:07:49                           | PM E+48                      | F                     | age 1 of 1      |               |                    |

# **Filling out the Batch Control Slip**

Fill out the return source totals after the statements have been batched in the Mail Ballot Processing Database (MBPD). The reason for this is, if there are duplicates in the batch the totals may change.

Completely fill out the following sections of the Batch Control Slip:

- 1. **Election:** write the date of the current Election and Election name.
- 2. Return Date: write the date the statements were returned.
- 3. **RETURN SOURCE** section.
  - a. Write the total number of statements for each source.
  - b. TOTAL: write the total number of statements from all sources.
- 4. WORKFLOW section
  - a. Batched By: write your first and last name.
  - b. Date: write the date the statements were batched.

|    | RETURN SOURCE          |                                                   |  |  |  |  |  |
|----|------------------------|---------------------------------------------------|--|--|--|--|--|
| 20 | MAIL                   | Election: 03/05/2024 Presidential Primary Electio |  |  |  |  |  |
| 5  | OFFICE                 | Return Date: 2/21/2024                            |  |  |  |  |  |
|    | POLLS                  | Count:                                            |  |  |  |  |  |
|    | DROPBOX                |                                                   |  |  |  |  |  |
|    | FAX                    | Duplicate(s):<br>UBS:                             |  |  |  |  |  |
| 4  | EMAIL                  |                                                   |  |  |  |  |  |
|    | EARLY VOTE             | Scanned Total:                                    |  |  |  |  |  |
| 29 | TOTAL                  |                                                   |  |  |  |  |  |
|    |                        | WORKFLOW                                          |  |  |  |  |  |
| 1  | BATCHED BY: John Smith | Date: 2/22/2024                                   |  |  |  |  |  |
| 2  | AUDITED BY: &          | Date:                                             |  |  |  |  |  |
| 3  | SCANNED BY:            | Date:                                             |  |  |  |  |  |
| 4  | ATTACHED BY:           | Date:                                             |  |  |  |  |  |
| 5  | QC'D BY:               | Date:                                             |  |  |  |  |  |

# **Preparing Mail Tray for Pulling Envelopes**

- 1. Using a black dry erase marker completely fill out a tray tag with the following:
  - a. Date Received
  - b. Batch Number
  - c. Total Count
  - d. Source(s)
  - e. Category

| March 5, 2024 • Presidential Primary Election |                        |                                                                                                    |                                                                                                    |                                                                                                    |  |  |  |  |
|-----------------------------------------------|------------------------|----------------------------------------------------------------------------------------------------|----------------------------------------------------------------------------------------------------|----------------------------------------------------------------------------------------------------|--|--|--|--|
| 2/21/24                                       | Batch No               | . 300900                                                                                                    | Total Count                                                                                                    | 29                                                                                                    |  |  |  |  |
| 🗴 Mail 🗆 Pol                                  | ls 🗆 Office 🗖          | Early Voting                                                                                                    | ] Drop Box 🗆 Dro                                                                                                    | p-Off Locations                                                                                                    |  |  |  |  |
| 🗙 SVS 🗆 UBS                                   | X SVS UBS NID          |                                                                                                    |                                                                                                    |                                                                                                    |  |  |  |  |
|                                               |                        |                                                                                                    |                                                                                                    |                                                                                                    |  |  |  |  |
|                                               |                        |                                                                                                    |                                                                                                    |                                                                                                    |  |  |  |  |
|                                               |                        |                                                                                                    |                                                                                                    |                                                                                                    |  |  |  |  |
|                                               | March 5, 20<br>2/21/24 | March 5, 2024 • Presi         2/21/24       Batch No         X Mail       Polls       Office         X SVS       UBS       NID | March 5, 2024       Presidential Print         2/21/24       Batch No.       300900         X Mail       Polls       Office       Early Voting         X SVS       UBS       NID | March 5, 2024       Presidential Primary Election         2/21/24       Batch No.       300900       Total Count         X       Mail       Polls       Office       Early Voting       Drop Box       Drop         X       SVS       UBS       NID |  |  |  |  |

2. In a 1-foot tray, place the statements, completed batch slip and envelope pull list.

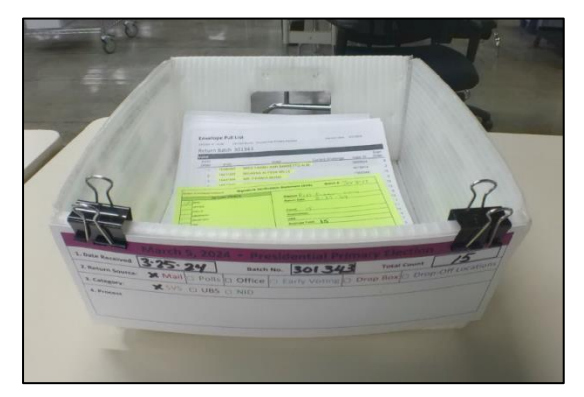

3. Clip the tray tag to the front of the tray with two medium binder clips, one on each side.

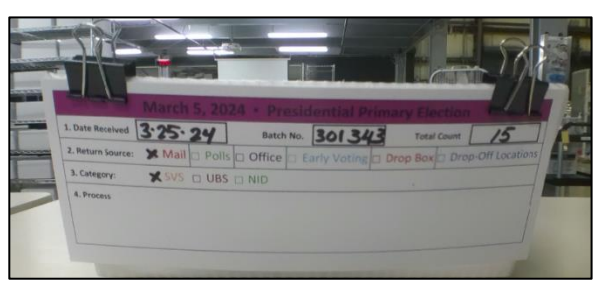

4. Do not mix multiple batches in one tray, keep only 1 batch per tray.

- 5. Place the tray in the <u>Cure Statement Staging Area</u> behind the audit team in the section labeled **To Be Pulled**.
- 6. The trays are now ready for the audit team to pull the VBM envelopes.

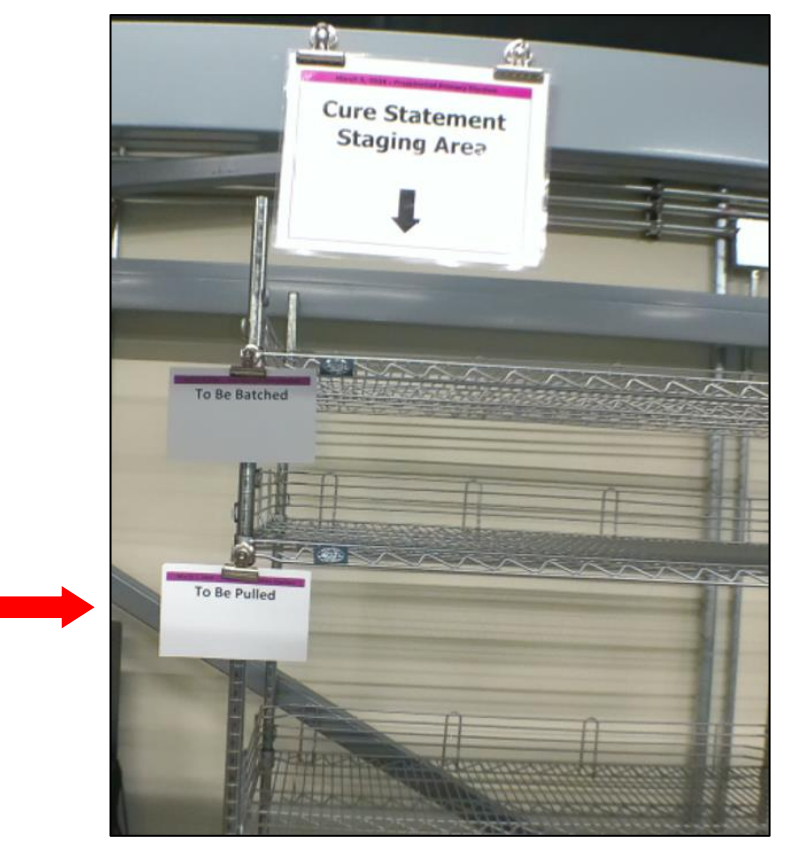

# **Processing NMS, NVS and NID using Cure Statement**

Begin by pulling trays from the <u>Cure Statement Staging Area</u> labeled **To Be Processed**. These trays now have the VBM envelope for each statement and are ready for the signature verification process. Go to the next page for the processing steps.

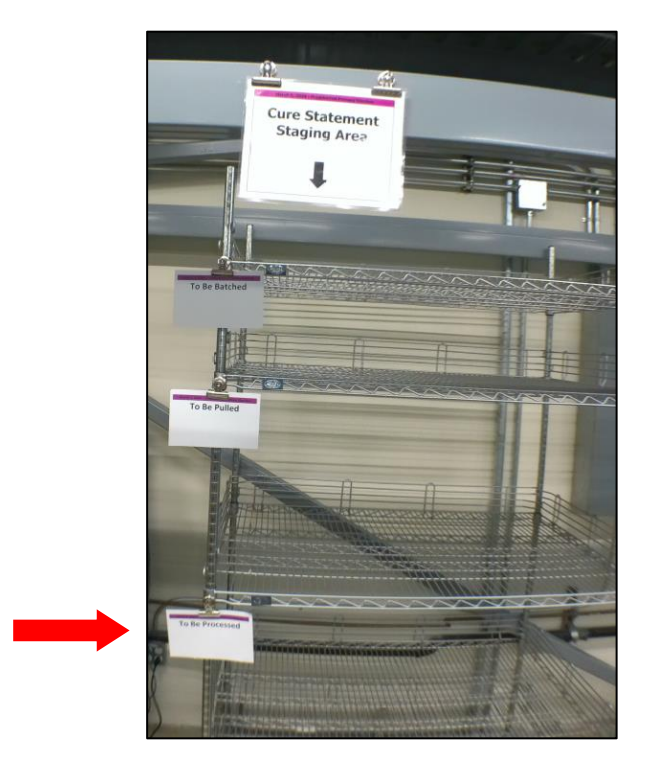

**Note:** Do not compare the <u>VBM envelope signature</u> to the <u>cure statement</u> signature we must always compare to the signatures on file.

#### **Checking for Active Ballots and Voting History**

Before a voter's signature can be validated you must ensure there are no other accepted ballots and that the voter has not already voted.

1. In DIMS, click on the **Yellow Envelope**.

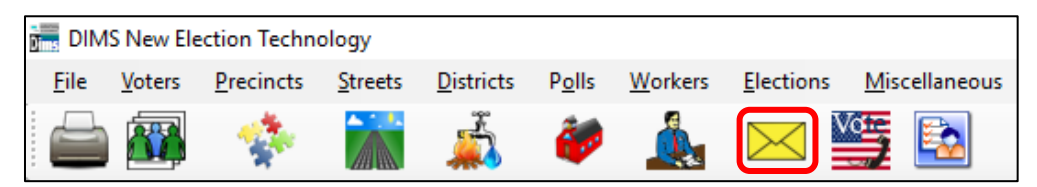

- 2. Go to the **By ID** tab.
- 3. Click the drop-down arrow and select AV ID.

| Find Voter                                        | I C                                  | P                       | F              |            |        |     |
|---------------------------------------------------|--------------------------------------|-------------------------|----------------|------------|--------|-----|
| By Name By Add<br>Check desired search            | dress   By Nam<br>h method then ente | e/Address<br>r criteria | By ID          |            |        |     |
| AV ID Voter ID<br>Affidavit<br>Drvrs. Lic.<br>SSN |                                      | Nee                     | eds Evaluation |            | Locate |     |
| State ID<br># Email<br>Fax/Phone 2<br>Stub Number | P. AFFIDAVIT                         | LAST NAM                | IE             | FIRST NAME | INT    | DOB |

4. Enter the voter's AV ID number and click Locate.

| All A I C P F                                   |  |  |  |  |  |  |  |  |
|-------------------------------------------------|--|--|--|--|--|--|--|--|
|                                                 |  |  |  |  |  |  |  |  |
| By Name By Address By Name/Address By ID        |  |  |  |  |  |  |  |  |
| Check desired search method then enter criteria |  |  |  |  |  |  |  |  |
| AV ID ~ 12345678                                |  |  |  |  |  |  |  |  |
| Needs Evaluation                                |  |  |  |  |  |  |  |  |

- 5. Verify it is the correct voter.
- 6. Click Select.

| Select | Cancel |
|--------|--------|
|        |        |

7. Click **OK**.

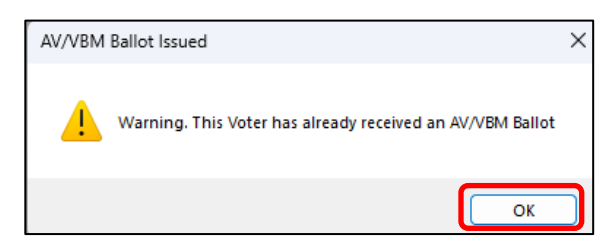

8. Click No.

| Rejection | Notice                                              | $\times$ |
|-----------|-----------------------------------------------------|----------|
| ?         | Do you want the system to issue a Rejection Notice? |          |
|           | Yes No                                              |          |

9. Click on Active Ballots.

| Ballot Type: | Ballot Type: 721 | Voter Participation |                |
|--------------|------------------|---------------------|----------------|
| Party:       | DEM              | History             | Active Ballots |

- 10. Verify that the voter has only one issued VBM, or "I's" in any of the columns.
- 11. Verify there are no other accepted ballots, or "A's" in any of the columns.

| <u>.</u> | Active B          | allots VBM | s: 1 Provisionals: 0 Polls: 0                |        |     |      |     |         | - • •          |
|----------|-------------------|------------|----------------------------------------------|--------|-----|------|-----|---------|----------------|
|          | ID                | Date       | Title                                        | SOS_ID | VBM | Prov | CVR | Poll/VC | County         |
|          | 1                 | 03/05/2024 | MARCH 5, 2024, PRESIDENTIAL PRIMARY ELECTION | 5680   | 1   |      |     |         | San Bernardino |
|          |                   |            |                                              |        |     |      |     |         |                |
|          |                   |            |                                              |        |     |      |     |         |                |
|          |                   |            |                                              |        |     |      |     |         |                |
|          |                   |            |                                              |        |     |      |     |         |                |
|          |                   |            |                                              |        |     |      |     |         |                |
|          |                   |            |                                              |        |     |      |     |         |                |
|          |                   |            |                                              |        |     |      |     |         |                |
|          |                   |            |                                              |        |     |      |     |         |                |
|          |                   |            |                                              |        |     |      |     |         |                |
| A<br>R   | = ACCEI<br>= RETU | PTED       | S - SUSPENDED<br>I = ISSUED, NOT RETURNED    |        |     |      |     |         | Ok             |

12. If there is more than one Issued Ballot, make sure all the columns are either blank or only have an "I" for issued.

| SOS_ID | VBM | Prov | CVR | Poll/VC | County         |
|--------|-----|------|-----|---------|----------------|
| 4397   |     |      |     |         | San Bernardino |
| 4397   | I   |      |     |         | San Bernardino |

13. If there is an "A" or "Y" that means a ballot has already been accepted and the voter has already voted.

**Note**: If this voter has already voted do not continue processing the VBM. We cannot accept this VBM envelope, and it must be challenged as Voter Already Voted (VAV).

| Date       | Title                               | Eliq | Voted | PARTICIPATION METHOD | Party | Poll |
|------------|-------------------------------------|------|-------|----------------------|-------|------|
|            |                                     |      |       |                      |       |      |
| 03/05/2024 | MARCH 5, 2024, PRESIDENTIAL PRIMARY | Y    | Y     | POLL                 | DEM   | Y    |

14. Click **OK** to close the window.

| A = ACCEPTED<br>R = RETURNED | S = SUSPENDED<br>I = ISSUED, NOT RETURNED | Ok |
|------------------------------|-------------------------------------------|----|
|                              |                                           |    |

15. Click the **Find Voter Records** icon.

| DIMS New Election Technology |        |           |         |           |       |         |  |
|------------------------------|--------|-----------|---------|-----------|-------|---------|--|
| File                         | Voters | Precincts | Streets | Districts | Polls | Workers |  |
|                              |        | - 🍲       |         | 4         | õ     |         |  |

16. Click the **Misc** tab.

| PVBM Voting       Category:       PERMANENT ABSENTEE       Type App:       ONLINE | Voter Details Prope | erties Misc    | Notices/Flags Vote |
|-----------------------------------------------------------------------------------|---------------------|----------------|--------------------|
| Category: PERMANENT ABSENTEE ~<br>Type App: ONLINE ~                              | PVBM Voting         |                |                    |
| Type App: ONLINE ~                                                                | Category:           | PERMANENT ABS  | ENTEE ~            |
|                                                                                   | Type App:           | ONLINE         | ~                  |
| How Received: ONLINE/INTERNET ~                                                   | How Received:       | ONLINE/INTERNE | T v                |
| Delivery 1: MAIL ~                                                                | Delivery 1:         | MAIL           | ~                  |

17. Click on Voting History.

| Voter Details Properties Misc Notices/Flags VoteCal |                    |                |                |                     |  |  |
|-----------------------------------------------------|--------------------|----------------|----------------|---------------------|--|--|
| PVBM Voting Connected Records                       |                    |                |                |                     |  |  |
| Category:                                           | PERMANENT ABSENTEE | List Household | Comments       | Last<br>Transaction |  |  |
| Type App:                                           | ONLINE             |                |                |                     |  |  |
| How Received:                                       | ONLINE/INTERNET ~  | Attachments    | Voting History | Referral            |  |  |
| Delivery 1:                                         | Delivery 1: MAIL 🗸 |                |                |                     |  |  |
|                                                     |                    |                | Disabilities   | Pend Codes          |  |  |
|                                                     |                    |                |                |                     |  |  |
|                                                     |                    | Opt Out        |                |                     |  |  |

- 18. Verify that the current Election is listed.
- 19. Make sure that the Voted and Poll Voter columns have an "N".

| Voter History for Eligible Elections Only - |         |            |                                      |      |       |                      |       |            |
|---------------------------------------------|---------|------------|--------------------------------------|------|-------|----------------------|-------|------------|
| #                                           | Elec ID | Date       | Title                                | Eliq | Voted | PARTICIPATION METHOD | Party | Poll Voter |
|                                             |         |            |                                      |      |       |                      |       |            |
|                                             |         | 03/05/2024 | MARCH 5, 2024, PRESIDENTIAL PRIMARY  | Y    | N     | VBM                  | DEM   | N          |
| 2                                           | 4136    | 11/08/2022 | NOVEMBER 8, 2022, GENERAL ELECTION   | Y    | N     | VBM                  |       | N          |
| 3                                           | 4118    | 06/07/2022 | JUNE 7, 2022, STATEWIDE DIRECT PRIMA | Y    | N     | VBM                  |       | N          |
| 4                                           | 4122    | 09/14/2021 | SEPTEMBER 14, 2021, CALIFORNIA GUBER | Y    | N     | VBM                  |       | N          |
| 5                                           | 3958    | 11/03/2020 | 2020 PRESIDENTIAL GENERAL ELECTION   | Y    | Y     | VBM                  |       | N          |

20. Click **OK** to close the window.

| All Elections | ок |
|---------------|----|
|               |    |

# **Signature Verification and Overturning**

Once you have completed the active ballots and voter participation history research you can now begin the signature verification and overturning process. Use the signature on the cure statement the voter returned; to compare to the signatures the voter has on file.

1. Open DIMS.net.

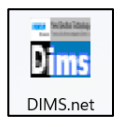

2. Double-click the Yellow Envelope on the menu.

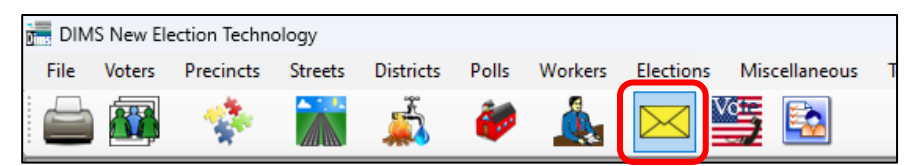

- 3. Enter the voter's AV ID number from the statement.
- 4. Click Locate.

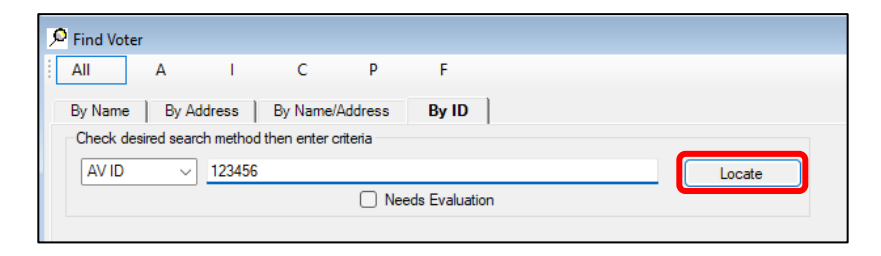

- 5. Verify it is the correct voter.
- 6. Click Select.

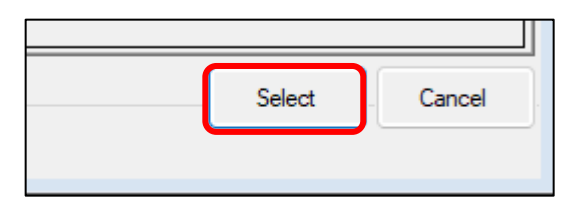

7. Click **OK**.

| AV/VBM | Ballot Issued                                             | $\times$ |
|--------|-----------------------------------------------------------|----------|
| 4      | Warning. This Voter has already received an AV/VBM Ballot |          |
|        | ОК                                                        | )        |

8. Click No.

| Rejection Notice        |                               | × |
|-------------------------|-------------------------------|---|
| ? Do you want the syste | m to issue a Rejection Notice | ? |
|                         | Yes No                        |   |

9. A window will appear with the voter's signature, double-click the signature.

| Election:    | 03/05/2024 (4138) MARCH 5, 2024, PR | Downloaded: / /                      |              |
|--------------|-------------------------------------|--------------------------------------|--------------|
| VoterID:     | ID:                                 | Voter Sent: / /                      |              |
| # Issued:    | 1 Issd: 02/05/2024 00:00:0          | 0 Return Source:                     | AVBM?        |
| Category:    | PERMANENT ABSENTEE                  | Retum Date: _/_/ Needs Evaluation    | n            |
| Source:      | MAIL                                | Verified?                            |              |
| Stub:        |                                     | Challenge Code:                      | ~            |
|              |                                     |                                      |              |
| Type App:    |                                     |                                      | Double-click |
| How Recd:    |                                     | I V MAR P. +                         | the voter's  |
| Voting Form: |                                     | Voter's Signature Firma del Votarite | signature.   |
| Appl. Date:  | _/_/                                |                                      |              |
|              |                                     |                                      |              |
|              | Mailing Add Suspend                 | Resend Attac                         | nments       |
| Delete       | Comments Reject                     | Last Trans View Batch Ok Ca          | ncel         |
|              |                                     |                                      |              |

10. Check for additional signatures, by clicking the arrows.

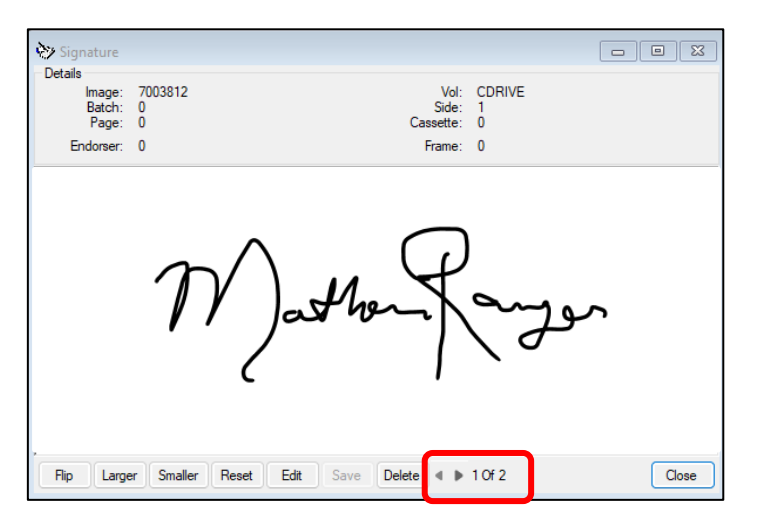

- 11. If none of the signatures match, look for additional signatures in the voter's attachments.
- 12. Click on the Find Voter Records icon.

| DIMS New Election Technology |        |           |         |           |       |         |
|------------------------------|--------|-----------|---------|-----------|-------|---------|
| File                         | Voters | Precincts | Streets | Districts | Polls | Workers |
|                              |        | -         |         | Å         | õ     |         |

13. Click on the **Misc** tab.

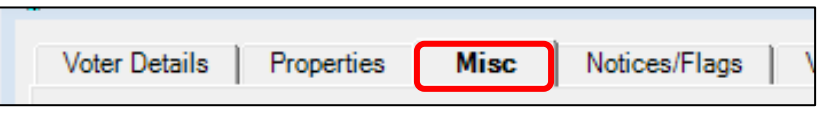

14. Click on Attachments.

| Connected Records |                     |            |  |  |  |  |
|-------------------|---------------------|------------|--|--|--|--|
| List Household    | Last<br>Transaction |            |  |  |  |  |
| Attachments       | Voting History      | Referral   |  |  |  |  |
|                   | Disabilities        | Pend Codes |  |  |  |  |

**Note**: If **Attachments** is in bold there are additional signatures to compare, if Attachments is not in bold there are no additional signatures.

15. Double-click each attachment to view documents with voter's signature.

| ¢ | 📴 Image Attachments  |      |       |             |     |  |
|---|----------------------|------|-------|-------------|-----|--|
|   | Image Attachments    |      |       |             |     |  |
|   | #                    | PAGE | PAGES | DESCRIPTION | LTD |  |
|   |                      |      |       |             |     |  |
|   | 20 6 PVBM 10/04/2015 |      |       |             |     |  |

- 16. If the signature(s) compare:
  - a. Remove the challenge from DIMS to validate.

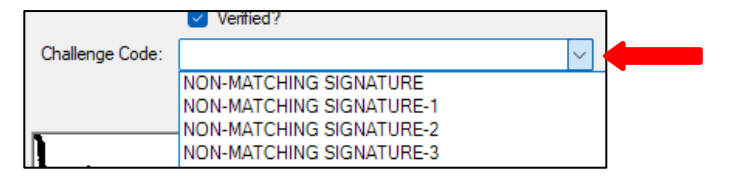

- b. Complete the challenge label on the VBM envelope indicating the valid status.
- c. Write the statement type on the challenge label.

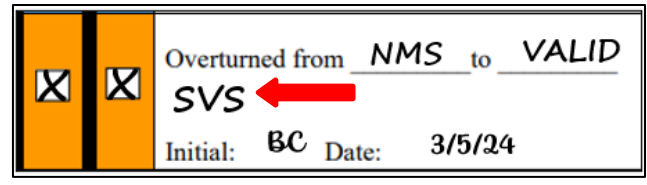

d. Place it in the VALID section of the desk organizer.

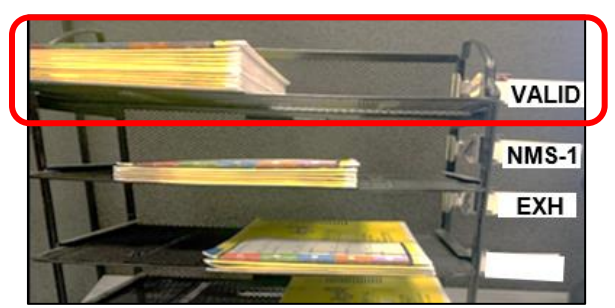

- 17. If the signature(s) DO NOT compare:
  - a. Do not remove the challenge code in DIMS.
  - b. Leave the challenge code as is (NMS/NVS).

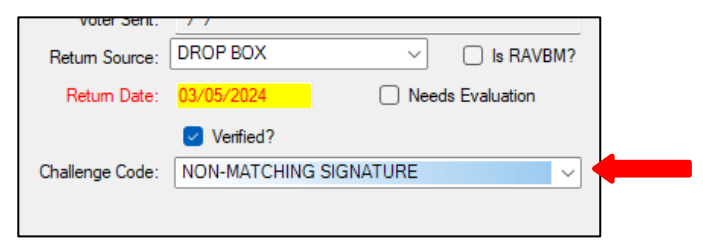

- c. Complete the challenge label on the VBM envelope indicating it has been Exhausted.
- d. Write the statement type and exhausted on the challenge label.

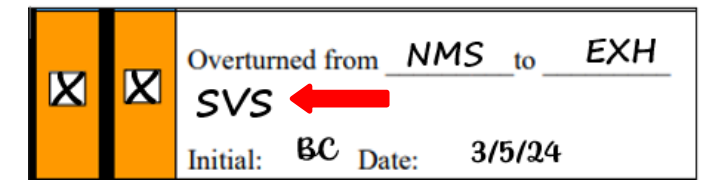

e. Place it in the **EXH** section of the desk organizer.

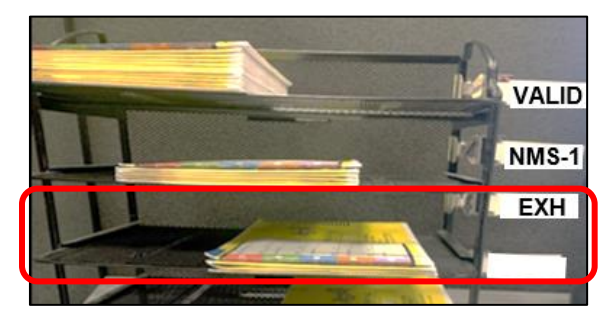

Note: Refer to the Exhausted VBM Envelopes section of this procedure.

#### **Adding Comments in MBPD**

Once you have completed the signature verification process, go back to the Mail Ballot Processing Database and add comments to each voter in the batch. The voters in red remain challenged and the voters in green have been validated.

Add comments using the table below for reference:

| Comments – Common Cure Statement Processing Scenarios                                  |
|----------------------------------------------------------------------------------------|
| SVS received, Signature compares, Overturned to Valid - INITIALS/DATE                  |
| SVS received, Signature did not compare, Ballot remains challenged - INITIALS/DATE     |
| SVS received too late, SVS attached to record - INITIALS/DATE                          |
| SVS received too late, Signature did not compare - INITIALS/DATE                       |
| SVS received, Overturned to Valid before statement was received - INITIALS/DATE        |
| Unsolicited SVS received, Signature compares, SVS attached to record - INITIALS/DATE   |
| Unsolicited SVS received, Signature did not compare - INITIALS/DATE                    |
| UIES received, Signature compares, Overturned to Valid - INITIALS/DATE                 |
| UIES received, Signature did not compare, Ballot remains challenged - INITIALS/DATE    |
| UIES received, Overturned to Valid before statement was received - INITIALS/DATE       |
| UIES received too late; Signature compares, UIES attached to record - INITIALS/DATE    |
| UIES received too late; Signature did not compare - INITIALS/DATE                      |
| Unsolicited UIES received; Signature compares, UIES attached to record - INITIALS/DATE |
| Unsolicited UIES received; Signature did not compare - INITIALS/DATE                   |

- 1. Open the **MBPD**.
- 2. Click Statement Tracking.
- 3. Click Return Statements.

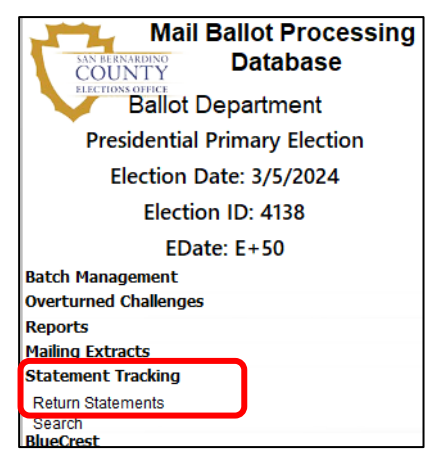

4. Click on the Auditing tab.

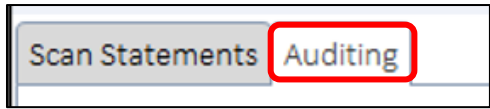

- 5. Enter the batch number.
- 6. Press **Enter** on the keyboard.

| ᡩ FrmReturnStatements    |  |  |  |  |  |  |
|--------------------------|--|--|--|--|--|--|
| Scan Statements Auditing |  |  |  |  |  |  |
|                          |  |  |  |  |  |  |
| Set Batch 301262 🗸       |  |  |  |  |  |  |

7. Double-click each voter in RED.

| See FrmReturnStatements  |             |        |               |                          |                |                                                                                |
|--------------------------|-------------|--------|---------------|--------------------------|----------------|--------------------------------------------------------------------------------|
| Scan Statements Auditing |             |        |               |                          |                |                                                                                |
|                          |             |        |               |                          |                |                                                                                |
| s                        | et Batch    | 301262 |               |                          |                |                                                                                |
|                          |             |        |               |                          |                |                                                                                |
|                          | Audit Scans | Envelo | ope Pull List |                          |                |                                                                                |
| 2                        | Scan_Batch  | • Ba • | challenged +  | DIMS_Current_Challenge • | Problem +      | Comments -                                                                     |
|                          | 301262      | 1      | NMS           |                          |                | SVS received, Signature did not compare, Ballot remains challenged, BC 3/18/24 |
|                          | 301262      | 2      | NMS           |                          |                | Source is Email, SVS received, Overturned to Valid, BC 3/18/24                 |
|                          | 301262      | 3      | NMS           |                          |                | Source is Email, SVS received, Overturned to Valid, BC 3/18/24                 |
|                          | 301262      | 4      | NMS           |                          |                | Source is Email, SVS received, Overturned to Valid, BC 3/18/24                 |
|                          | 301262      | 5      | NMS           |                          |                | Source is Email, SVS received, Overturned to Valid, BC 3/18/24                 |
|                          | 301262      | 6      | NMS           |                          |                | SVS received, Overturned to Valid, BC 3/18/24                                  |
|                          | 301262      | 7      | NMS           | NMS                      | Needs Research | SVS received, Signature did not compare, Ballot remains challenged, BC 3/18/24 |
|                          | 301262      | 8      | NMS           |                          |                | SVS received, Overturned to Valid, BC 3/18/24                                  |
|                          | 301262      | 9      | NMS           |                          |                | SVS received, Overturned to Valid, BC 3/18/24                                  |
|                          | 301262      | 10     | NMS           |                          |                | SVS received, Overturned to Valid, BC 3/18/24                                  |
|                          | 301262      | 11     | NMS           |                          |                | SVS received, Overturned to Valid, BC 3/18/24                                  |
|                          | 301262      | 12     | NMS           |                          |                | SVS received, Overturned to Valid, BC 3/18/24                                  |
|                          | 301262      | 13     | NMS           |                          |                | SVS received, Overturned to Valid, BC 3/18/24                                  |
|                          | 301262      | 14     | NMS           | NMS                      | Needs Research | SVS received, Signature did not compare, Ballot remains challenged, BC 3/18/24 |

8. Double-click the **Comments** section and add the reason why the VBM envelope remained challenged, initial and date.

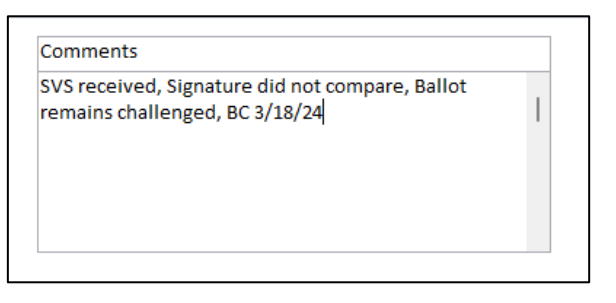

9. Click the **X** to exit the comments window.

| 🐳 FrmStatementDetails | - | × |
|-----------------------|---|---|
| Statement Details     |   |   |

10. Double-click each voter in GREEN.

| 301262 | 8  | NMS | SVS received, Overturned to Valid, BC 3/18/24 |
|--------|----|-----|-----------------------------------------------|
| 301262 | 9  | NMS | SVS received, Overturned to Valid, BC 3/18/24 |
| 301262 | 10 | NMS | SVS received, Overturned to Valid, BC 3/18/24 |
| 301262 | 11 | NMS | SVS received, Overturned to Valid, BC 3/18/24 |
| 301262 | 12 | NMS | SVS received, Overturned to Valid, BC 3/18/24 |
| 301262 | 13 | NMS | SVS received, Overturned to Valid, BC 3/18/24 |

11. Double-click the **Comment** section and add the reason why the VBM envelope has been overturned to Valid, initial and date.

| Comments                                                          |  |
|-------------------------------------------------------------------|--|
| SVS received, Signature compares, Overturned to Valid, BC 2/25/24 |  |
|                                                                   |  |

12. Click the **X** to exit the comments window.

| 😓 FrmStatementDetails | - | × |
|-----------------------|---|---|
| Statement Details     |   |   |

# **Batch Audit**

# **Printing Scan Audit Report**

Print the Scan Audit report after you have processed all the envelopes in the batch and added comments in the MBPD. This report is used to ensure that all the letters in the batch are accounted for.

1. Click on the **Auditing** tab.

| Statements      |          |  |  |  |  |
|-----------------|----------|--|--|--|--|
| Scan Statements | Auditing |  |  |  |  |
|                 |          |  |  |  |  |

- 2. Enter the batch number.
- 3. Press **Enter** on the keyboard.
- 4. Click Audit Scans.

| Scan Statements Auditing |                              |  |  |  |  |  |
|--------------------------|------------------------------|--|--|--|--|--|
| Set Batch                | 300900 🗸                     |  |  |  |  |  |
| Audit Scans              | Envelope Pull List           |  |  |  |  |  |
| Z Scan_Batch             | → BatchScanOrder →         → |  |  |  |  |  |

- 5. Click **Ctrl-P** on the keyboard.
  - a. Make sure printer settings are set to one sided printing.

| RptStatementsReti              | umedScanAudit      |                             |                |                |
|--------------------------------|--------------------|-----------------------------|----------------|----------------|
| Scan Audit<br>Election ID 4138 | Election Name: Pr  | esidential Primary Election | Election Date: | 3/5/2024       |
| Order AVID                     | h                  | Voter                       | Challenge      | DIMS Challenge |
|                                |                    |                             |                |                |
|                                |                    |                             |                |                |
|                                |                    |                             |                |                |
|                                |                    |                             |                |                |
|                                |                    |                             |                |                |
|                                |                    |                             |                |                |
|                                |                    |                             |                |                |
|                                |                    |                             |                |                |
|                                |                    |                             |                |                |
|                                |                    |                             |                |                |
|                                |                    |                             |                |                |
|                                |                    |                             |                |                |
|                                |                    |                             |                |                |
|                                |                    |                             |                |                |
|                                |                    |                             |                |                |
|                                |                    |                             |                |                |
|                                |                    |                             |                |                |
|                                |                    |                             |                |                |
|                                |                    |                             |                |                |
|                                |                    |                             |                |                |
|                                |                    |                             |                |                |
|                                |                    |                             |                |                |
|                                |                    |                             |                |                |
|                                |                    |                             |                |                |
|                                |                    |                             |                |                |
| Monday, April 22, 202          | 4 11:47:07 AM E+48 |                             | P              | age 1 of 1     |

| Printer Propertie | <u>s</u> |
|-------------------|----------|
| Print Type        |          |
| 1-Sided           | ~        |
| L                 |          |

## **Performing a Batch Audit**

A batch audit requires two team members. One person to call out the AV ID, Voter Name, and DIMS Challenge from the scan audit report and another one to confirm the information matches.

**Note**: This process will go smoother if the statements are in the same order as the printed Batch Audit list. If there is time, take a moment to sort accordingly.

| \$<br>😓 RptStatementsReturnedScanAudit − □ × |                          |                 |                         |   |          |         |   |  |  |  |
|----------------------------------------------|--------------------------|-----------------|-------------------------|---|----------|---------|---|--|--|--|
| Scan Au<br>Election ID 4                     | I <b>dit</b><br>138 Elec | lection Electio | Election Date: 3/5/2024 |   |          |         |   |  |  |  |
| Return<br><sup>Order</sup>                   | AVID                     | Voter           | Challenge               | • | DIMS Chi | allenge | ר |  |  |  |
|                                              |                          |                 |                         |   |          | -       |   |  |  |  |

- 1. Pair up with a team member.
- 2. Decide who will call out voter information and who will confirm.
- 3. Read out loud the AV ID, Voter Name, and DIMS Challenge from each statement.
- 4. The other team member will verify the information is accurate.
  - a. No challenge code indicates a Valid VBM envelope.

| DIMS Challenge |
|----------------|
| NMS            |
|                |
| NMS            |

- 5. Once it is confirmed that the voter is valid highlight using a yellow highlighter.
  - a. If the ballot remains challenged highlight that voter using an orange highlighter.
- 6. Both team members, initial and date the Scan Audit report.

| Election ID 4138 Election Name: Presidential Primary Election Election Date: 3/5/2024 |                        |           | 3/5/2024       |
|---------------------------------------------------------------------------------------|------------------------|-----------|----------------|
| Order                                                                                 | AVID Voter             | Challenge | DIMS Challenge |
| 1                                                                                     | 16001234 WILLIAM SMITH | NMS       | NMS            |
| 2                                                                                     | 16001245 JOHN MAYER    | NMS       |                |
| 3                                                                                     | 15001200 HALEY VALDEZ  | NMS       |                |
| 4                                                                                     | 15001201 JANE GARCIA   | NMS       | NMS            |

7. Both team members write name and date on the batch slip.

|   |                          | WORKFLOW |         |  |
|---|--------------------------|----------|---------|--|
| 1 | BATCHED BY: John Smith   | Date:    | 4/27/24 |  |
| 2 | AUDITED BY: Blanca & Jay | Date:    | 4 29 24 |  |
| 3 | SCANNED BY:              | Date:    |         |  |
| 4 | ATTACHED BY:             | Date:    |         |  |
| 5 | QC'D BY:                 | Date:    |         |  |

- 8. Place the statements and Batch Audit list in a manila folder.
  - a. Write the Batch number on the manila folder tab.
  - b. Write the type of statement SVS/UIES under the tab.
  - c. Set aside for filing.

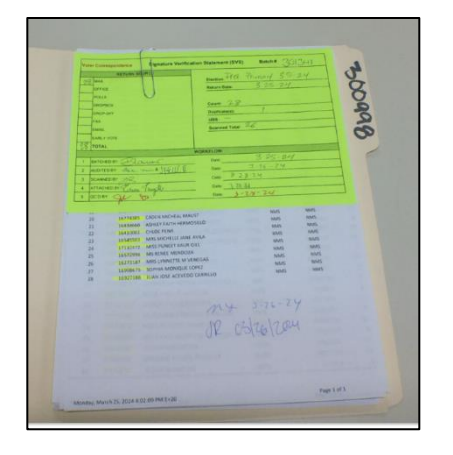

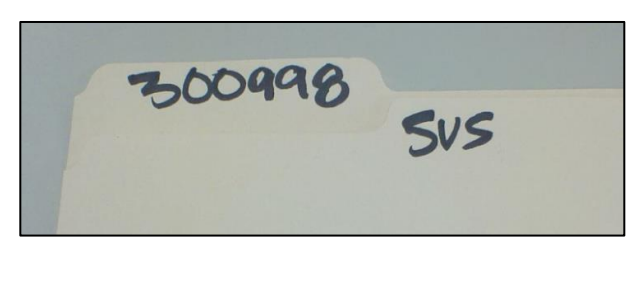

9. Resolution lead will collect the VBM Envelopes.

#### **Lead Audit Review**

Lead will review all audits performed by the resolution team members.

- 1. Check for the following:
  - a. All statements and comments have been entered into the MBPD.
  - b. Make sure the comments in the MBPD match the challenge label on the VBM envelopes.
  - c. If the comment states "signature compares" the challenge label on the VBM envelope should be Overturned to <u>Valid</u>.
  - d. If the VBM envelope says otherwise, return to the clerk for corrections.
  - e. Make sure the batch control slip and audit list have been properly filled out initialed and dated by the two team members that performed the audit.
- 2. Once you have reviewed and approved, file in the Statements cabinet.
  - a. Cabinet M by the scanning station.
- 3. Collect all the VBM envelopes in the clerk's desk organizer trays and place them in the designated trays.

# NID Letters - No ID Provided (HAVA ID)

NID Letters are mailed to voters when they are required to provide a form of identification before their VBM envelope can be processed. This occurs when a first time voter registers online or the voter record does not contain an ID or social security number.

1. Verify the voter attached a valid form of identification with their returned statement.

| List of acceptable photo identification (these c<br>have a photo of you, and must have your first a                                                                                                    | ards or documents must be current, must<br>and last name):                                                                                                    |
|----------------------------------------------------------------------------------------------------|----------------------------------------------------------------------------------------------------|
| <ul> <li>driver's license or identification card of<br/>any state</li> <li>passport</li> <li>employee identification card</li> <li>identification card provided by a<br/>commercial establishment</li> </ul> | <ul> <li>credit or debit card</li> <li>military identification card</li> <li>student identification card</li> <li>health club identification card</li> <li>insurance plan identification card</li> <li>public housing identification card</li> </ul> |
| contain your first and last name and your full r                                                                                                    | esidential address):                                                                                                    |
| <ul><li>utility bill</li><li>bank statement</li><li>government check or paycheck</li></ul>                                                                                                    | <ul> <li>any document, card, bill, certificate, or<br/>statement issued by a governmental<br/>agency (local, state, or federal) that<br/>displays first and last name and<br/>residential address</li> </ul>                                         |

- 2. Conduct the signature verification process, active ballot and voting history check.
  - a. <u>If the signature compares</u>, remove the No ID Provided (NID) challenge code in DIMS and continue processing the VBM.
  - b. <u>If the signature DOES NOT compare</u>, change the challenge code from NID to NMS-1.
  - c. Place the VBM in the NMS-1 section of the desk organizer.
- 3. Using Copier 04, scan the documents into the Ballot folder.
  - a. Place documents on the top left corner of the glass.

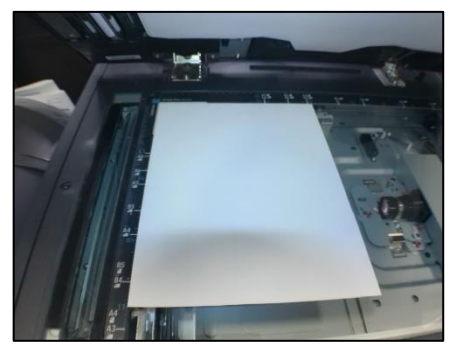

b. Select Home

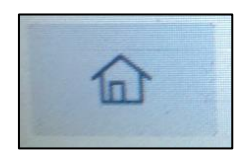

c. Select Scan/Fax

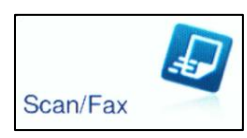

#### d. Select Ballot

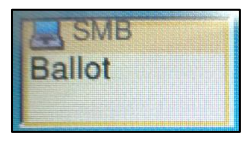

#### e. Select Close

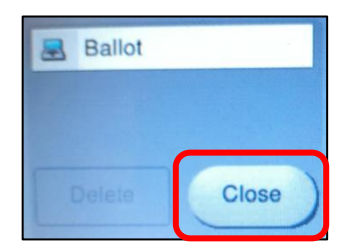

#### f. Select Compact PDF

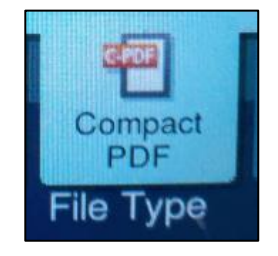

#### g. Select TIFF

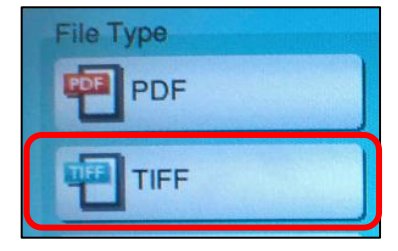

h. Select OK

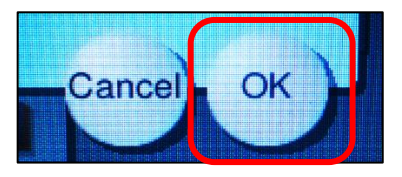

i. Press Start

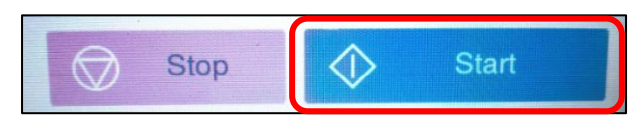

4. Open the scan folder in file explorer.

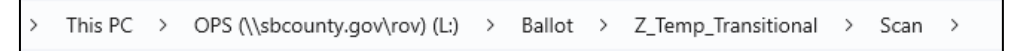

5. Rename the scanned file with the voter's **AV ID** number.

left 65104737

6. Cut (Ctrl + X) and paste (Ctrl + V) the scan into the NID Scans folder for the correct Election.

This PC > OPS (\\sbcounty.gov\rov) (L:) > Ballot > Signature\_Verification > Voter Notification\_Scans\_(NOTIF) > 2022-11-08\_General\_Election > NID Scans

7. Go to the current Election folder.

 $\label{eq:constraint} \text{This PC} \rightarrow \text{OPS} (\sbcounty.gov/rov) (L:) \rightarrow \text{Ballot} \rightarrow \text{Signature}_{\text{Verification}} \rightarrow \text{Voter Notification}_{\text{Scans}_{\text{VOTIF}}} \rightarrow 2022\text{-}11\text{-}08\text{-}\text{General}_{\text{Election}} \rightarrow \text{Signature}_{\text{Verification}} \rightarrow \text{Voter Notification}_{\text{Scans}_{\text{VOTIF}}} \rightarrow 2022\text{-}11\text{-}08\text{-}\text{General}_{\text{Election}} \rightarrow \text{Signature}_{\text{Verification}} \rightarrow \text{Voter Notification}_{\text{Scans}_{\text{VOTIF}}} \rightarrow 2022\text{-}11\text{-}08\text{-}\text{General}_{\text{Election}} \rightarrow \text{Voter Notification}_{\text{Scans}_{\text{VOTIF}}} \rightarrow 2022\text{-}11\text{-}08\text{-}\text{General}_{\text{Election}} \rightarrow \text{Voter Notification}_{\text{Scans}_{\text{VOTIF}}} \rightarrow 2022\text{-}11\text{-}08\text{-}\text{General}_{\text{Election}} \rightarrow \text{Voter Notification}_{\text{Scans}_{\text{VOTIF}}} \rightarrow 2022\text{-}11\text{-}08\text{-}\text{General}_{\text{Election}} \rightarrow \text{Voter Notification}_{\text{Scans}_{\text{VOTIF}}} \rightarrow 2022\text{-}11\text{-}08\text{-}\text{General}_{\text{Election}} \rightarrow \text{Voter Notification}_{\text{Scans}_{\text{VOTIF}}} \rightarrow 2022\text{-}11\text{-}08\text{-}\text{General}_{\text{Election}} \rightarrow \text{Voter Notification}_{\text{Scans}_{\text{VOTIF}}} \rightarrow 2022\text{-}11\text{-}08\text{-}\text{General}_{\text{Election}} \rightarrow \text{Voter Notification}_{\text{Scans}_{\text{VOTIF}}} \rightarrow 2022\text{-}11\text{-}08\text{-}\text{General}_{\text{Election}} \rightarrow \text{Voter Notification}_{\text{Scans}_{\text{VOTIF}}} \rightarrow 2022\text{-}11\text{-}08\text{-}\text{General}_{\text{Election}} \rightarrow \text{Voter Notification}_{\text{Scans}_{\text{VOTIF}}} \rightarrow 2022\text{-}11\text{-}08\text{-}108\text{-}108\text{$ 

8. Open the Voter Notification (NOTIF) Excel spreadsheet.

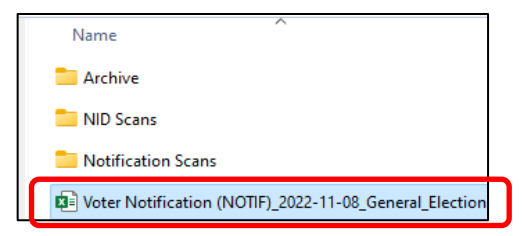

9. Click on the NID tab.

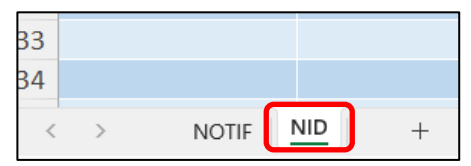

- 10. Enter the voter's AV ID and Voter ID.
- 11. Add a comment such as "Valid ID Provided".

|   | А        | В          | С                 | D        |
|---|----------|------------|-------------------|----------|
| 1 | AVID 🔽   | Voter ID 🖵 | Comments 🖵        | Status 🖵 |
| 2 | 16001234 | 651123     | Valid ID Provided |          |
| 3 |          |            |                   |          |
| 4 |          |            |                   |          |
| 5 |          |            |                   |          |

12. Fold the identification documents in half and place in a Blue Recycle Bin for shredding.

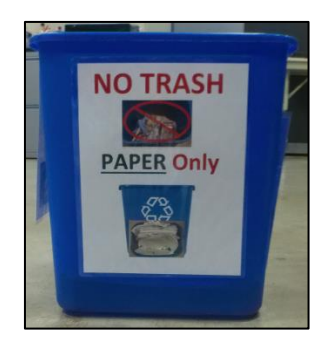

13. Write <u>NID</u> to <u>VALID</u> on the VBM envelope challenge label indicating the valid status.

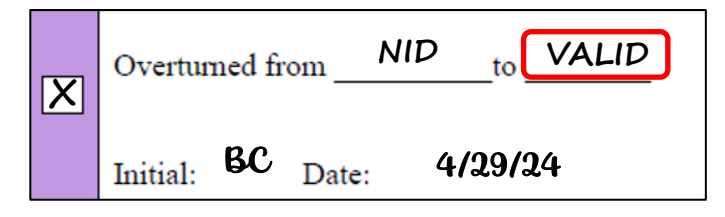

14. Place VBM envelope in the valid section of the desk organizer.

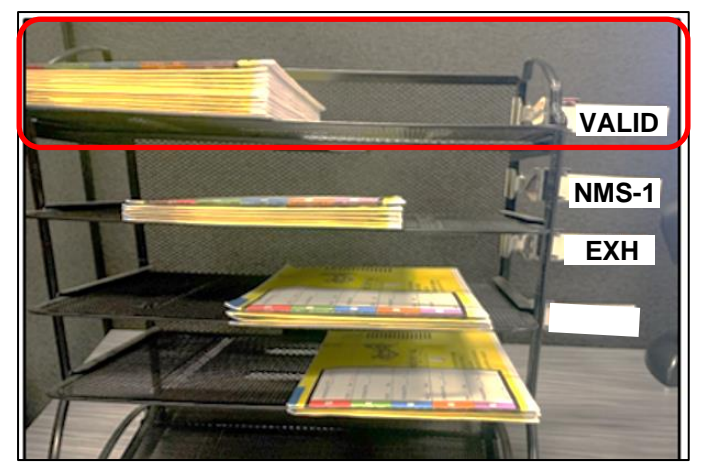

#### **Exhausted VBM Envelopes**

When a signature on a statement does NOT match the signature on file, the VBM becomes exhausted.

- 1. On the challenge label, write Overturned from <u>NMS/NVS</u> to <u>EXH</u>. Also notate what type of cure statement was received.
- 2. Write your Initials and Date.

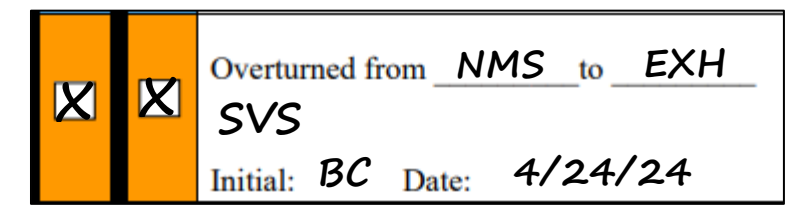

- 3. Using a black Sharpie, in all capital letters write "EXAUSTED" across the Challenge Label.
- 4. Make a thick line on the top-right corner of the VBM envelope.

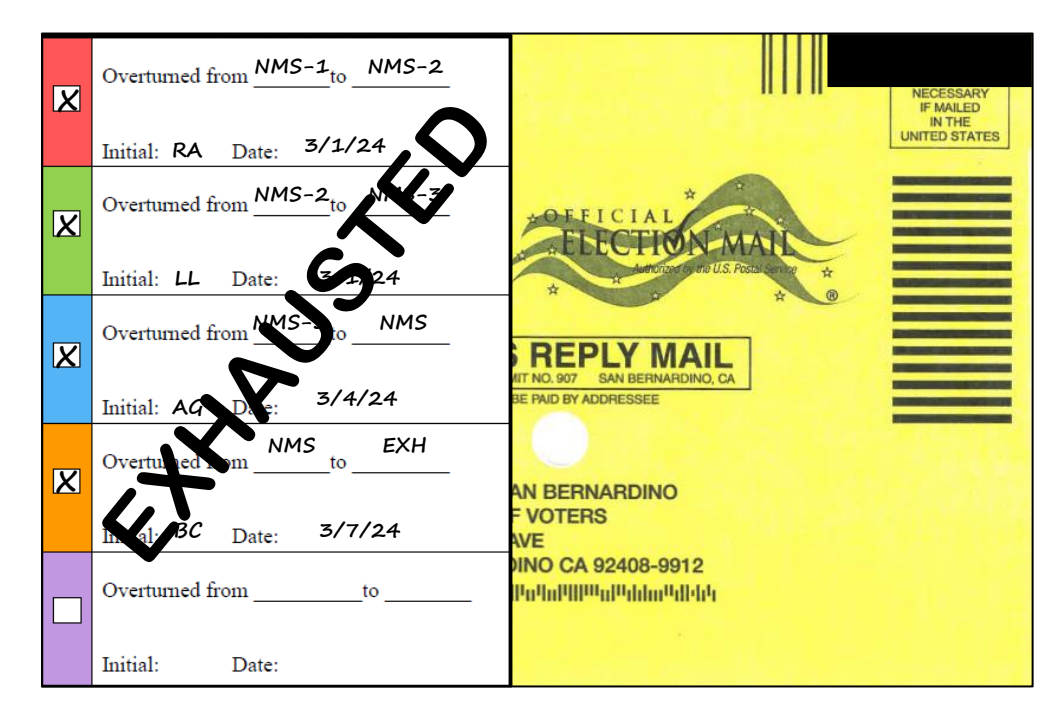

# **Authorization**

| Document Owner: Ballot Department  | Initiation Date: 06/2020 |  |
|------------------------------------|--------------------------|--|
| Version Number: 4.0                | Date: 04/29/2024         |  |
| Version Written By: Blanca Cazares |                          |  |